## Adding a New Farm - SKY Mapping

Last Modified on 03/01/2022 3:29 pm CST

- 1. To add a Farm to a customer's account, select the Ellipsis icon for that customer and choose Add New Field.
- 2. Choose the Farm Name drop-down menu.
- 3. If the customer does not have any Farms to choose in the list, type the Farm name in the space provided and select **Save**. The Field polygon and name are required. An error message displays if required fields are n completed. Once saved, the new Farm is added to the drop-down menu to use on future Fields.